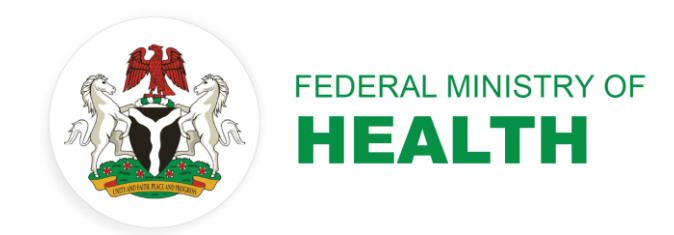

DATA.FI NIGERIA TOOL

# LAMISPLUS 2.0 INSTALLATION GUIDE

**JANUARY 2023** 

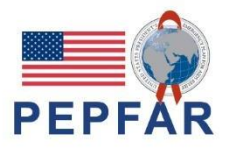

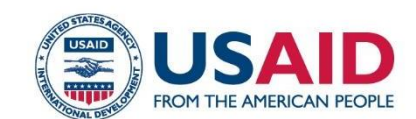

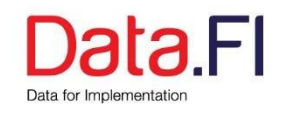

January 2023

This publication was prepared by the Data.FI Nigeria team.

Suggested citation: Data.FI. (2023). LAMISPlus 2.0 Installation Guide. Washington, DC, USA: Data.FI, Palladium

This guide was produced for review by the U.S. Agency for International Development. It was prepared by Data.FI. The information provided in this report is not official U.S. Government information and does not necessarily reflect the views or positions of the U.S. Agency for International Development or the U.S. Government.

## Acknowledgments

This Installation guide for the LAMISPlus was made possible through the financial and technical support provided by the United States Agency for International Development (USAID) and the U.S. President's Emergency Plan for AIDS Relief (PEPFAR) through the Data.FI project. We thank them.

## Introduction

Lafia Management Information System (LAMIS) is an electronic medical record storage and retrieval system suitable for recording patient information for different medical domains. The development of the LAMIS has since been optimized to birth its open-source system as LAMISPlus

LAMISPlus EMR is an opensource platform built on open standards to enhance the effectiveness and efficiency of health service delivery in health facilities. The system design is centered around the needs of the patient care, the service provider, and the health programs to improve the quality of care and service deliveries, and the use of data for decision making at all levels.

LAMISPlus has been designed to support both point of care (POC) services and Retrospective data entry (RDE) along the standard health facility workflow and will enable health providers to track clients across the continuum, generating data for improving clinical care, and ultimately informing clientcentered approaches and enabling cohort analyses and program monitoring

LAMISPlus is a Java application and therefore requires Java Runtime Environment (JRE) and PostgreSQL to be installed.

The installation guide highlights a step-by-step process for installing all the required dependencies for running the LAMISPlus application on your computer system.

| Minimum Hardware Requirements         |                                         |  |  |  |
|---------------------------------------|-----------------------------------------|--|--|--|
| Device Type                           | Desktop, Laptop, Workstation and Server |  |  |  |
| Processor                             | Minimum Intel core i3 processor         |  |  |  |
| Memory                                | 4GB Memory                              |  |  |  |
| Hard Drives 150GB Storage space       |                                         |  |  |  |
| Recommended Software and Dependencies |                                         |  |  |  |
| OS                                    | Windows 7,8,10, Server 2016 -2019.      |  |  |  |
| JRE                                   | Version 1.8                             |  |  |  |
| PostgreSQL                            | Version 14                              |  |  |  |
| Recommended Browsers                  | Google Chrome, Mozilla Firefox          |  |  |  |
| Modules                               | LAMISPlus installation zip file         |  |  |  |

## STEP 1

#### Java Runtime Environment Installation

The Java Runtime Environment (JRE) is a software layer that runs on top of a computer's operating system software and provides the resources that a specific Java program needs to run. Follow the step below to install Java on your system.

- 1. Using your preferred web browser, navigate to the Oracle Java Downloads page.
- On the Downloads page, click the x64 Installer download link under the Windows category. The Java version 8 is the latest long-term support version of Java at the time the installation guide was developed.

| Solaris SPARC 64-bit Compressed Archive | 94.96 MB  | <sup>*</sup> ∠ jdk-8u331-solaris-sparcv9.tar.gz |
|-----------------------------------------|-----------|-------------------------------------------------|
| Solaris x64 (SVR4 package)              | 134.69 MB | °, jdk-8u331-solaris-x64.tar.Z                  |
| Solaris x64 Compressed Archive          | 92.86 MB  | ن jdk-8u331-solaris-x64.tar.gz                  |
| Windows x86 Installer                   | 159.0 MB  | الله jdk-8u331-windows-i586.exe                 |
| Windows x64 Installer                   | 172.54 MB | نائع jdk-8u331-windows-x64.exe                  |

3. Once the Java JDK 8 download is complete, double-click the downloaded file to start the installation, and click Next.

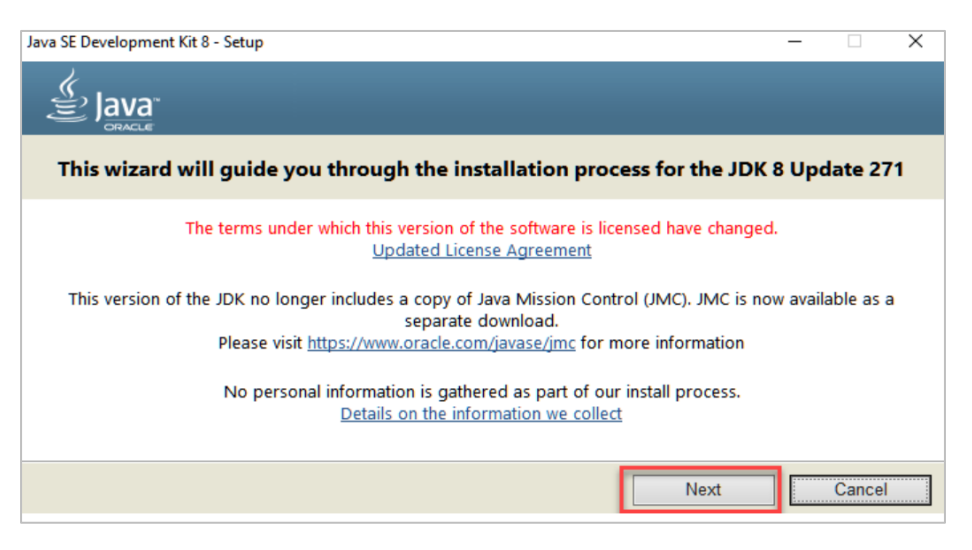

4. Specify the installation folder, you can choose your own folder or keep the **default** folder and click Next.

| 🛃 Java SE Development Kit 8 Update 271 (64-bit) - Custom Setup 🛛 🚿                                                                 |                                                                                                    |  |  |  |
|----------------------------------------------------------------------------------------------------|----------------------------------------------------------------------------------------------------|--|--|--|
|                                                                                                    |                                                                                                    |  |  |  |
| Select optional features to install from the list below. You car<br>installation by using the Add/Remove Programs utility in the C | o change your choice of features after<br>Control Panel                                                                                            |  |  |  |
|                                                                                                    | Feature Description                                                                                                    |  |  |  |
| Development Tools     Source Code     Public JRE                                                                                   | Java SE Development Kit 8<br>Update 271 (64-bit), including<br>the JavaFX SDK and a private<br>JRE. This will require 180MB on<br>your hard drive. |  |  |  |
| Install to:                                                                                                    |                                                                                                    |  |  |  |
| C:\Program Files\Java\jdk1.8.0_271\                                                                                                | Change                                                                                                    |  |  |  |
| [                                                                                                    | Next > Cancel                                                                                                    |  |  |  |

5. Follow the onscreen instructions in succeeding steps to install Java 8. Once you install Java in windows, click Close.

### STEP 2

#### POSTGRESQL INSTALLATION

PostgreSQL is a powerful, open-source object-relational database system with over 30 years of active development that has earned it a strong reputation for reliability, feature robustness, and performance. Follow the steps below to install PostgreSQL on your system.

1. Before installing PostgreSQL, you need to <u>download the installation file</u> from the EDB website.

| PostgreSQL Version | Linux x86-64     | Linux x86-32     | Mac OS X | Windows x86-64 | Windows x86-32 |
|--------------------|------------------|------------------|----------|----------------|----------------|
| 14.3               | postgresql.org 🖉 | postgresqLorg @  | Ú        | Ú              | Not supported  |
| 13.7               | postgresql.org 🗗 | postgresqLorg 🗗  | Ú        | Ú              | Not supported  |
| 12.11              | postgresql.org 🗗 | postgresql.org ල |          | Ú              | Not supported  |

2. Double click on the installer file, an installation wizard window will appear. Click Next.

| 💕 Setup                |                                         | _     |      | $\times$ |
|------------------------|-----------------------------------------|-------|------|----------|
|                        | Setup - PostgreSQL                      |       |      |          |
|                        | Welcome to the PostgreSQL Setup Wizard. |       |      |          |
| 67                     |                                         |       |      |          |
| Carlie<br>Doctores 601 |                                         |       |      |          |
| PosigreSQL             |                                         |       |      |          |
|                        | < Back N                                | ext > | Canc | el       |

3. Specify installation folder, you can choose your own folder or keep the **default** folder and click Next.

| Setup                                                     |          | _      |               |
|-----------------------------------------------------------|----------|--------|---------------|
| Data Directory                                            |          |        | $\rightarrow$ |
| Please select a directory under which to store your data. |          |        |               |
| Data Directory ::\Program Files\PostgreSQL\14\data        | <b>~</b> |        |               |
|                                                           |          |        |               |
|                                                           |          |        |               |
|                                                           |          |        |               |
|                                                           |          |        |               |
|                                                           |          |        |               |
|                                                           |          |        |               |
|                                                           |          |        |               |
|                                                           |          |        |               |
| VMware Instalibuilder                                     | < Back   | Next > | Cancel        |
|                                                           |          |        |               |

4. Select software components to install:

|                                                                                        |                       | _                   |               |
|----------------------------------------------------------------------------------------|-----------------------|---------------------|---------------|
| Select Components                                                                      |                       |                     |               |
| Select the components you want to install; clear the com<br>you are ready to continue. | nponents you do not v | vant to install. Cl | ick Next when |
| PostgreSQL Server     pgAdmin 4     Stack Builder     Command Line Tools               | PostgreSQL databas    | se server           |               |
|                                                                                        |                       |                     |               |
|                                                                                        |                       |                     |               |
| VMware InstallBuilder                                                                  | ]                     |                     |               |
|                                                                                        | < Back                | Next >              | Cancel        |

- The PostgreSQL Server to install the PostgreSQL database server
- pgAdmin 4 to install the PostgreSQL database GUI management tool
- Command Line Tools to install command-line tools such as psql, pg\_restore, etc.
- Stack Builder provides a graphic user interface (GUI) that allows you to download and install drivers that work with PostgreSQL.Select the database directory to store the data or accept the default folder. And click the Next button.

| Setup                                                           |          | _      |     | $\times$ |
|-----------------------------------------------------------------|----------|--------|-----|----------|
| Installation Directory                                          |          |        |     |          |
| Please specify the directory where PostgreSQL will be installed | I.       |        |     |          |
| Installation Directory C:\Program Files\PostgreSQL\14           | <b>~</b> |        |     |          |
|                                                                 |          |        |     |          |
|                                                                 |          |        |     |          |
|                                                                 |          |        |     |          |
|                                                                 |          |        |     |          |
|                                                                 |          |        |     |          |
|                                                                 |          |        |     |          |
| VMware InstallBuilder                                           |          |        |     |          |
|                                                                 | < Back   | Next > | Can | cel      |

5. Enter the password for the database superuser (postgres). Retype it to confirm and click Next.

| <table-of-contents> Setup</table-of-contents> |                          |                  |         | _      |     | ×    |
|-----------------------------------------------|--------------------------|------------------|---------|--------|-----|------|
| Password                                      |                          |                  |         |        |     |      |
| Please provide a pa                           | assword for the database | e superuser (pos | tgres). |        |     |      |
| Password                                      | 1                        | ]                |         |        |     |      |
| Retype password                               |                          | ]                |         |        |     |      |
|                                               |                          |                  |         |        |     |      |
|                                               |                          |                  |         |        |     |      |
|                                               |                          |                  |         |        |     |      |
|                                               |                          |                  |         |        |     |      |
|                                               |                          |                  |         |        |     |      |
|                                               |                          |                  |         |        |     |      |
|                                               |                          |                  |         |        |     |      |
| VMware InstallBuilder                         |                          |                  |         |        |     |      |
|                                               |                          |                  | < Back  | Next > | Car | ncel |

6. Enter a port number on which the PostgreSQL database server will listen. You can keep the default port 5432 and click Next.

| Setup                                                      | _      |        |
|------------------------------------------------------------|--------|--------|
| Port                                                       |        |        |
| Please select the port number the server should listen on. |        |        |
| Port 5432                                                  |        |        |
|                                                            |        |        |
|                                                            |        |        |
|                                                            |        |        |
|                                                            |        |        |
|                                                            |        |        |
|                                                            |        |        |
|                                                            |        |        |
|                                                            |        |        |
| VMware InstallBuilder<br>                                  | Next > | Cancel |
|                                                            |        |        |

7. Follow the onscreen instructions in succeeding steps to install PostgreSQL. Once you install Java in windows, click Finish.

### STEP 3

#### LAMISPlus INSTALLATION

1. Extract LAMISPlus installation zip file into a directory on your system. Open the extracted folder, you should see the following files in the folder: application.yml, Launcher.bat, lamisplus.jar

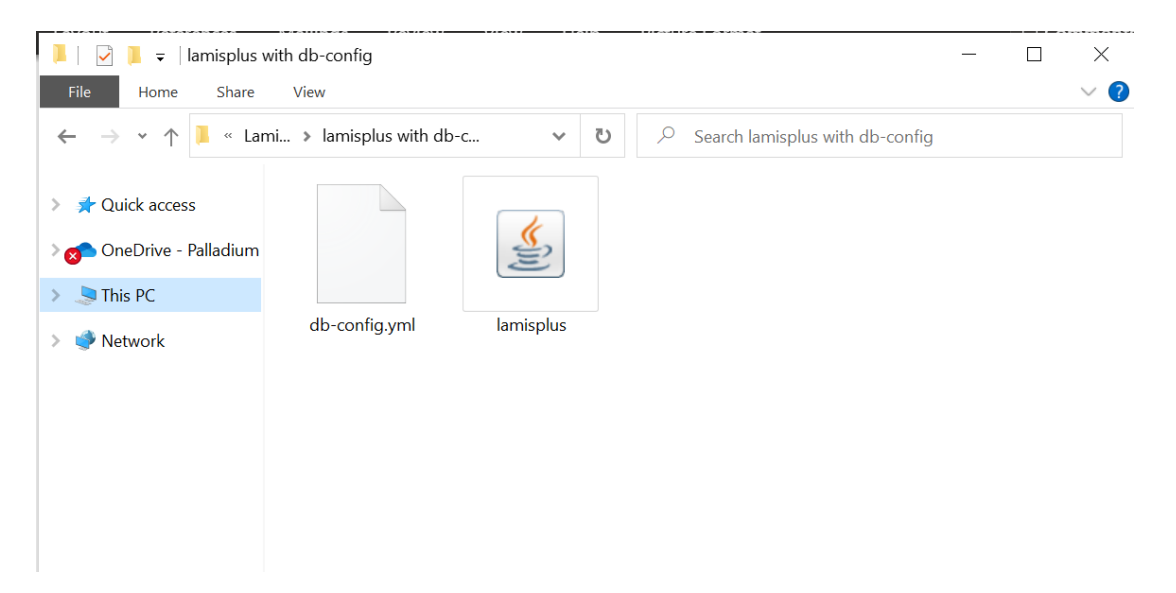

- Right click on application.yml and select open with Notepad to change the Postgresql credentials.
- 3. Change the database name to the database you created on your pgAcdmin
- 4. Change only the password to the password you created during PostgreSQL installation. Press Ctrl+ S on your keyboard to save the changes, then close the file.

```
🧾 db-config.yml - Notepad
File Edit Format View Help
spring:
    datasource:
        driver-class-name: org.postgresql.Driver
       username: postgres
password: test
        url: jdbc:postgresql://localhost:5432/lamisplus
        hibernate:
            ddl-auto: none
            event.merge.entry_copy_observer: allow
        hikari:
            auto-commit: true
            data-source-properties:
                cachePrepStmts: true
                prepStmtCacheSize: 250
                prepStmtCacheSqlLimit: 2048
                useServerPrepStmts: true
            maximum-pool-size: 20
            minimum-idle: 5
    jpa:
        database: POSTGRESQL
        show-sql: true
        open-in-view: false
        properties:
            hibernate.enable_lazy_load_no_trans: true
lamis:
    temp-dir: runtime/
    module-path: modules
lamisplus:
    datasource:
        module:
            driver-class-name: org.postgresql.Driver
            username: postgres
            password: emeka
            url: jdbc:postgresql://localhost:5432/test2
            hikari:
                     auto-commit: true
                    data-source-properties:
                        cachePrepStmts: true
                         prepStmtCacheSize: 250
                         nrenStmtCacheSallimit 2048
```

- 5. In the LAMISPlus application folder, double click on Launcher to start the application. Wait for the application to start.
- The application automatically opens up on your browser or Open your browser and type <u>http://localhost:8383</u> to access LAMISPlus application.
- 7. Use the default login details provided to login to the system

#### **STEP 4**

#### Logging into LAMISPlus

 On the login page, enter the default login credentials. The default login credential is: Username: guest@lamisplus.org

Password: 12345

2. If the Login was successful, you will be redirected to the dashboard as seen below

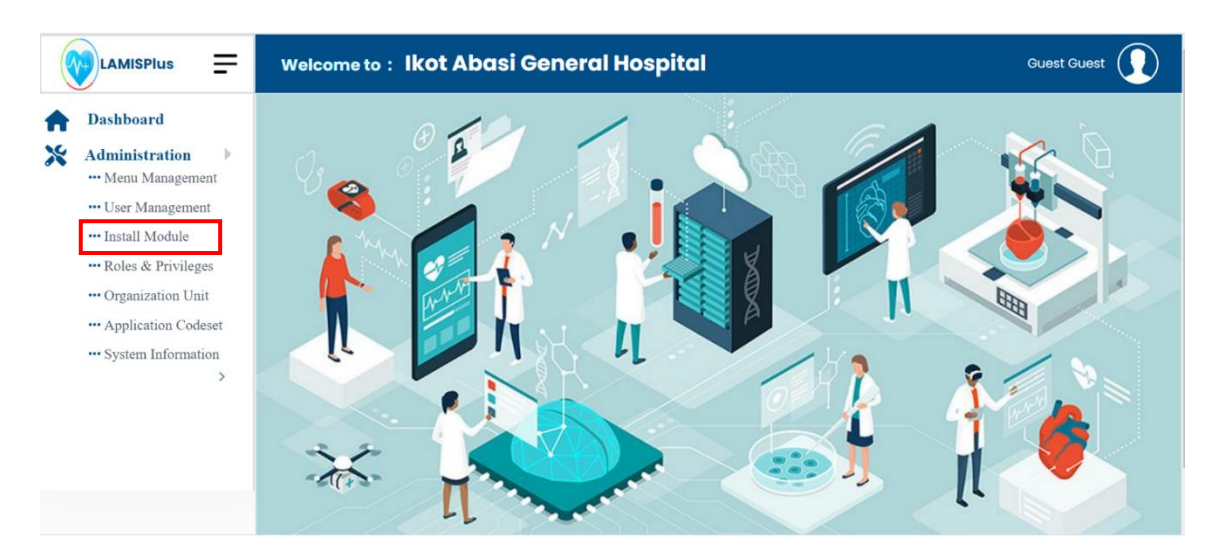

3. The next step is to install the modules. Select the "Install Module" tab on the left side of the screen. The modules are to be installed in a particular order, as some modules are dependent on one another.

#### The modules will be installed in the order highlighted below.

- 1. patient
- 2. triage
- 3. laboratory
- 4. HIV
- 5. HTS
- 6. LIMS
- 7. REPORT
- 8. NDR
- 9. Pharmacy
- 10. Consultation

|   |                         | Welcome to : Ikot Abasi General Hospital          | Guest Guest |
|---|-------------------------|---------------------------------------------------|-------------|
| A | Dashboard               | Bootstrap / Modules                               |             |
| * | Administration          |                                                   | + New       |
|   | ••• User Management     |                                                   |             |
|   | ••• Install Module      | O NOM this Found                                  |             |
|   | ••• Roles & Privileges  | () NO Module Found                                |             |
|   | ••• Organization Unit   |                                                   |             |
|   | ••• Application Codeset |                                                   |             |
|   | ••• System Information  |                                                   |             |
|   | >                       |                                                   |             |
|   |                         |                                                   |             |
|   |                         |                                                   |             |
|   |                         |                                                   |             |
|   |                         |                                                   |             |
|   |                         | Copyright © LamisPLus & Developed by Data.FI 2022 |             |

4. Select "**New**" as seen in the image above to install a new module. A redirected page is displayed for you to select the module(s) in the module file path on your system as seen in the image below.

All Files Open

Cancel

| modules                               | 10/26/2022 7:54 PM  | File folder         |            |
|---------------------------------------|---------------------|---------------------|------------|
| application-debug                     | 10/27/2022 9:01 PM  | Text Document       | 21 KB      |
| application-debug.log.2022-10-26.0.gz | 10/26/2022 7:54 PM  | GZ File             | 1,014 KB   |
| application-debug.log.2022-10-26.1.gz | 10/27/2022 12:00 AM | GZ File             | 12 KB      |
| 🄬 biometric-1.0.0-211022              | 10/26/2022 7:51 PM  | Executable Jar File | 15,372 KB  |
| db-config.yml                         | 10/26/2022 7:52 PM  | YML File            | 2 KB       |
| 🔬 hiv-2.0 _10_26_2022                 | 10/26/2022 7:51 PM  | Executable Jar File | 22,171 KB  |
| hts-2.0_10_26_2022                    | 10/26/2022 7:51 PM  | Executable Jar File | 11,061 KB  |
| 🔬 laboratory-26-10-2022               | 10/26/2022 7:51 PM  | Executable Jar File | 42,994 KB  |
| 🔬 lamisplus                           | 10/26/2022 10:42 AM | Executable Jar File | 166,175 KB |
| 🔬 lamisplus-2.0.0-261022              | 10/26/2022 7:51 PM  | Executable Jar File | 166,180 KB |
| % launcher                            | 10/26/2022 7:51 PM  | Windows Batch File  | 1 KB       |
| 🔬 lims-26-10-2022                     | 10/26/2022 7:51 PM  | Executable Jar File | 17,758 KB  |
| 🔬 patient-1.0.0-2022-10-26            | 10/26/2022 7:51 PM  | Executable Jar File | 33,202 KB  |
| 🛓 triage-1.0.0-2022-10-26             | 10/26/2022 7:51 PM  | Executable Jar File | 14,356 KB  |

5. Select the module jar and select open to install the module(s). select the "**upload Module**" tab to load the module and then select "**install module**"

|                                    | Welcome to : Ikot Abasi General Hospital | Guest Guest |
|------------------------------------|------------------------------------------|-------------|
| Dashboard                          |                                          |             |
| Administration     Monu Management | New Module                               |             |
| User Management                    | 0 0                                      |             |
| Install Module                     | Upload Insta                             | d.          |
| ••• Roles & Privileges             |                                          |             |
| Organization Unit                  | Dana and dana a Ala hara an Ilah         |             |
| - Application Codeset              | Drag and drop a file nere or click       |             |
| ••• System Information >           |                                          |             |
|                                    |                                          |             |
|                                    | patient-1.0.0-2022-10-26.jar             |             |
|                                    |                                          |             |
|                                    |                                          |             |
|                                    | UPLOAD MODULE                            |             |

- 6. Select Upload Module as highlighted in the figure above. The module is loaded and displays a notification that indicates if the module requires a dependent module or not.
- 7. If the notification displays "No dependency issue" it means that the module does not require a dependent module and will be installed successfully.

|                                                                                                    | Ŧ | Welcome to : Ikot Al      | oasi General Hospital |                            |              |                  | Guest Guest |
|----------------------------------------------------------------------------------------------------|---|---------------------------|-----------------------|----------------------------|--------------|------------------|-------------|
| Dashboard                                                                                               |   | Bootstrap / Upload Module |                       |                            |              |                  |             |
| Administration<br>Menu Management                                                                       | • |                           |                       |                            |              |                  | ◆ BACK      |
| User Management     Install Module     Roles & Privileges     Organization Unit     Application Codesct |   | New Module                | ✓ Upload              |                            |              | Install          |             |
| ••• System Information >                                                                                | > | 🛞 No dependecy Issue      |                       |                            |              |                  |             |
|                                                                                                    |   | Module Name               | Description           | Version                    | Status       | Action           |             |
|                                                                                                    |   | PatientModule             | patient               | 1.0.0                      | Uploaded     | © Install Module |             |
|                                                                                                    |   | PREVIOUS                  |                       |                            |              |                  |             |
|                                                                                                    |   |                           | Copyright             | © LomisPLus & Developed by | Data Fi 2022 |                  |             |

8. Select the "install module" to complete the module installation. Repeat the steps to install all required modules in the order highlighted above.

|                                                                                                    | Welcome to        | : Ikot Abasi Ger                                          | eral Hospital          |               | Guest Gu                   | est <u>(</u>  |
|----------------------------------------------------------------------------------------------------|-------------------|-----------------------------------------------------------|------------------------|---------------|----------------------------|---------------|
| Consultation<br>NDR                                                                                               | Bootstrap / M     | odules                                                    |                        |               |                            |               |
| Report<br>HTS<br>Patient<br>Triage                                                                                | HivModule         | View Details                                              | PharmacyModule         |               | ConsultationModule         | + New         |
| Administration<br>Menu Management<br>User Management<br>Install Module<br>Roles & Privileges<br>Organization Unit | Description : hiv | Module Menu<br>Update Module Jar<br>Uninstall<br>Deactive | Description : pharmacy |               | Description : consultation |               |
| ••• Application Codeset<br>••• System Information                                                                 | Status : 🕑 Active | Version 1.0.0                                             | Status : 🖉 Active      | Version 1.0.0 | Status : 🗹 Activo          | Version 1.0.0 |

9. You can uninstall, deactivate, update a module etc., by selecting the dots at the right side of the each module.

## INSTALLING SECUGEN BIOMETRIC SDK

This driver installer will install SecuGen WBF\* drivers onto a target Windows system. During installation, the device driver files are copied to the appropriate Microsoft Windows directories for the devices listed below. This will make the appropriate driver available to your application.

| Product Name           | Model                 |
|------------------------|-----------------------|
| Hamster IV             | HSDU04P, HFDU04       |
| Hamster Plus           | HSDU04P, HFDU04       |
| Hamster Pro 10         | HU10                  |
| Hamster Pro 20         | HU20, HU20-A, HU20-AP |
| Hamster Pro Duo CL     | XU20CL                |
| Hamster Pro Duo SC/PIV | XU20SCA, XU20SCP      |
| ID-USB SC              | XSDU03PSC, XSDU03MSC  |

While both 32-bit and 64-bit drivers are provided in this installer, only the platform-specific drivers will be installed on the target system. When you launch the installer, you will see the following dialog windows during the installation process.

|                                       | WBF driver Setup                                                                                                    | -                                         |                             | ×    |
|---------------------------------------|----------------------------------------------------------------------------------------------------|-------------------------------------------|-----------------------------|------|
|                                       | SecuGen WBF driver                                                                                                    |                                           |                             |      |
| SECUG                                 | EN SOFTWARE END USER LICEN                                                                                                | SE AGR                                    | EEMEN                       | T ^  |
| IMPORT<br>OR USE<br>(AS DEF<br>ELECTR | TANT-READ CAREFULLY: DO NOT<br>THE ENCLOSED SOFTWARE, DOC<br>FINED AS INSTALL SCRIPTS AND (<br>CONIC DOCUMENTATION ASSOCI | INSTALL<br>CUMENTA<br>ONLINE C<br>ATED WI | , COPY<br>ATION<br>DR<br>TH | v    |
|                                       | ☑ I agree to the lice                                                                                                    | nse terms an                              | d conditi                   | ons  |
|                                       |                                                                                                    | • Pinstall                                | Clo                         | ose  |
|                                       |                                                                                                    |                                           |                             |      |
| 🛃 SecuGen                             | WBF driver Setup                                                                                                    | 10 <b>-</b> 11                            |                             | X    |
|                                       | SecuGen WBF driver                                                                                                    |                                           |                             |      |
| Setup                                 | Progress                                                                                                    |                                           |                             |      |
| Processing                            | SecuGen Hamster WBF Driver(64-bit)                                                                                        |                                           |                             |      |
|                                       |                                                                                                    |                                           |                             |      |
|                                       |                                                                                                    |                                           |                             |      |
|                                       |                                                                                                    |                                           |                             |      |
|                                       |                                                                                                    |                                           |                             |      |
|                                       |                                                                                                    |                                           | <u>C</u> ar                 | ncel |
|                                       |                                                                                                    |                                           | <u>C</u> ar                 | ncel |
| BecuGen                               | WBF driver Setup                                                                                                    |                                           | <u>C</u> ar                 | ncel |
| ∦ SecuGen                             | WBF driver Setup<br>SecuGen WBF driver                                                                                    | ~                                         | <u>C</u> ar                 | x    |
| 1 SecuGen                             | WBF driver Setup<br>SecuGen WBF driver<br>ation Successfully Comple                                                       | ted                                       | Car                         | x    |
| ₩ SecuGen                             | WBF driver Setup<br>SecuGen WBF driver<br>ation Successfully Comple                                                       | ted                                       | Car                         | x    |
| BecuGen                               | WBF driver Setup<br>SecuGen WBF driver<br>ation Successfully Comple                                                       | _<br>ted                                  | Car                         | x    |
| ₩ SecuGen                             | WBF driver Setup<br>SecuGen WBF driver<br>ation Successfully Comple                                                       | _<br>ted                                  | Car                         | x    |

#### TL-23-18

Data for Implementation (Data.FI) is a five-year cooperative agreement funded by PEPFAR through USAID under Agreement No. 7200AA19CA0004, beginning April 15, 2019. It is implemented by Palladium, in partnership with JSI Research & Training Institute, Johns Hopkins University Department of Epidemiology, Right to Care, Cooper/Smith, DT Global, Jembi Health Systems, and Macro-Eyes, and supported by expert local resource partners.

This document was produced for review by the U.S. President's Emergency Plan for AIDS Relief through the United States Agency for International Development. It was prepared by Data for Implementation. The information provided in this document is not official U.S. government information and does not necessarily reflect the views or positions of the U.S. President's Emergency Plan for AIDS Relief, U.S. Agency for International Development, or the United States Government.

#### **JANUARY 2023**

#### FOR MORE INFORMATION

Contact Data.FI at datafiproject@thepalladiumgroup.com, or:

Brian Bingham, Data.FI AOR

bbingham@usaid.gov

Jenifer Chapman, Data.FI Project Director jenifer.chapman@thepalladiumgroup.com

https://datafi.thepalladiumgroup.com/

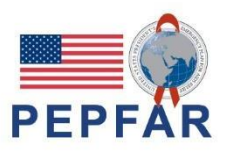

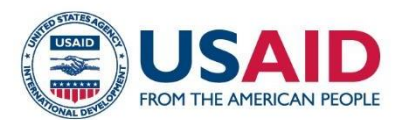

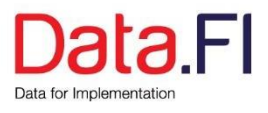